# Panneau de configuration

## Affichage par catégories :

Choisir Horloge Langue Région

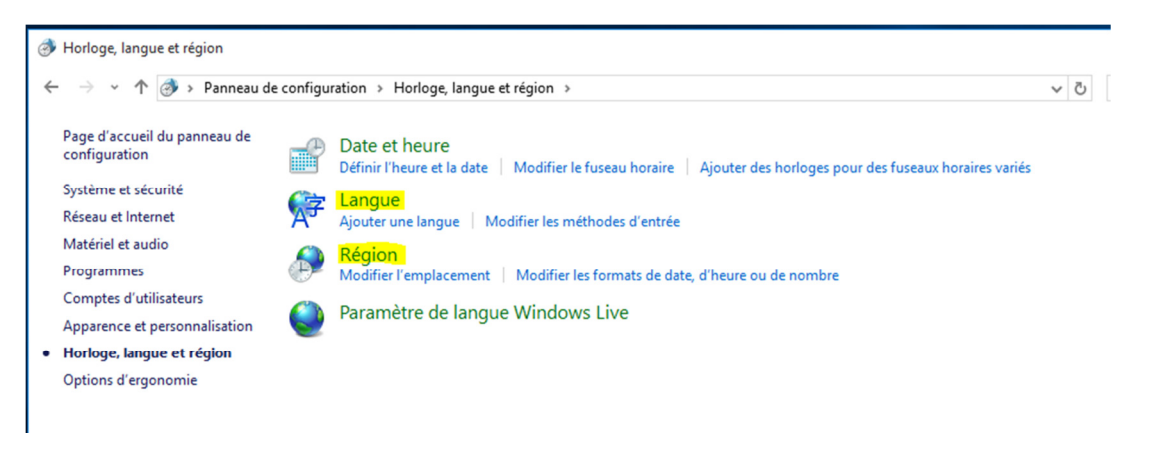

#### Affichage par petites icônes :

#### Choisir Langue ou Région

😰 Tous les Panneaux de configuration

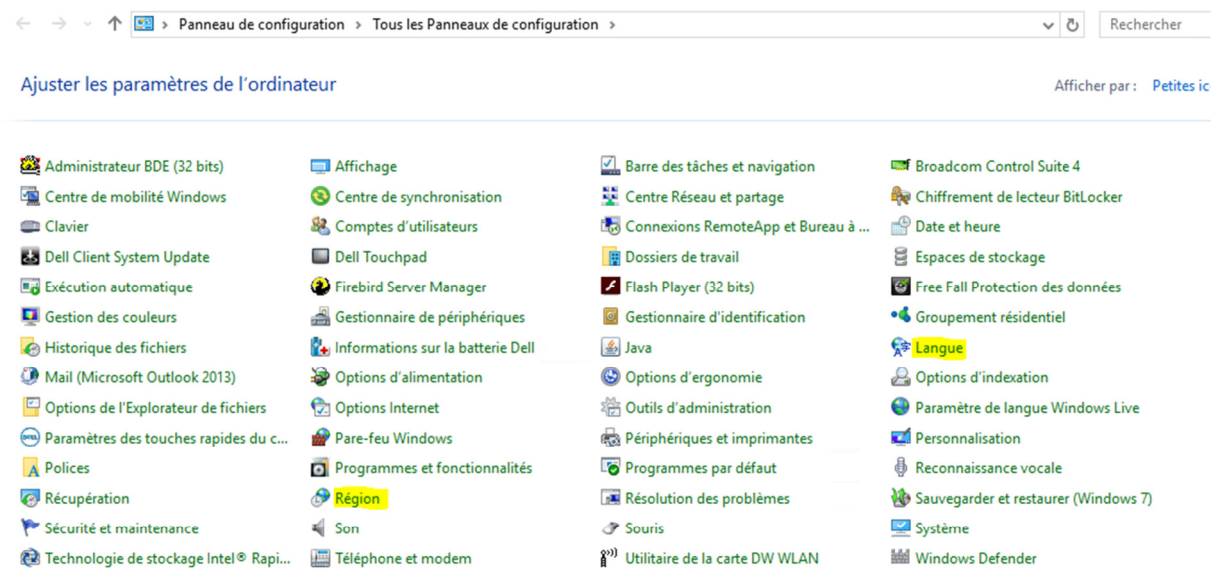

# Langue :

# 1. Préférences linguistiques : définir Français(Belgique)

#### Modifier vos préférences linguistiques

Ajoutez les langues que vous voulez utiliser à cette liste. La langue en haut de la liste est votre lang

| Ajouter une langue     | Supprimer 1                              | Monter Descendre                                                                      |                       |
|------------------------|------------------------------------------|---------------------------------------------------------------------------------------|-----------------------|
| français<br>(Belgique) | Langue d'a<br>Disposition<br>Format de d | ffichage de Windows : Ac<br>1 du clavier : Français (Belg<br>date, d'heure et de nomb | tivée<br>jique)<br>re |

Si elle n'apparaît pas dans les préférences, cliquer sur « Ajouter une langue » pour ajouter Français (Belgique) et supprimer les autres langues de la liste.

#### 2. Paramètres avancés : vérifier la langue d'affichage de windows

S'il indique Français (Belgique), laisser tel quel sinon sélectionner « utiliser la liste des langues ».

| 🐅 Paramètres avancés                             |                                                                                                    |        | -          |
|--------------------------------------------------|----------------------------------------------------------------------------------------------------|--------|------------|
| ← → ~ ↑ 😤 > Panneau de configuration > H         | orloge, langue et région 🔸 Langue 🔸 Paramètres avancés                                                                                                    | ~ Ö    | Rechercher |
|                                                  |                                                                                                    |        |            |
| Paramètres ava                                   | incés                                                                                                    |        |            |
| Remplacer la langue                              | e d'affichage de Windows                                                                                                    |        |            |
| Si vous voul<br>choisissez-la                    | ez utiliser une langue d'affichage différente de celle déterminée par l'ordre de votre liste de langues,<br>i ci.                                                                                                    |        |            |
| Utiliser la lis                                  | te de langues (recommandé)                                                                                                    | $\sim$ |            |
| Appliquer le                                     | s paramètres linguistiques à l'écran d'accueil, aux comptes système et aux nouveaux comptes d'utilisat                                                                                                    | eur    |            |
| Remplacer la métho                               | de d'entrée par défaut                                                                                                    |        |            |
| Si vous voul                                     | ez utiliser une méthode d'entrée différente de la première de votre liste de langues, choisissez-la ici.                                                                                                    |        |            |
| Français (Fr                                     | ance) - Français                                                                                                    | $\sim$ |            |
| Changer les méthoo                               | les d'entrée                                                                                                    |        |            |
| Me laisse                                        | r définir une méthode d'entrée différente pour chaque fenêtre d'application                                                                                                    |        |            |
| 🗌 Utiliser la                                    | barre de langue du Bureau lorsqu'elle est disponible                                                                                                    | ptions |            |
| Modifier les                                     | touches d'accès rapide de la barre de langue                                                                                                    |        |            |
| Données de person                                | nalisation                                                                                                    |        |            |
| Ces donnée<br>prédiction d<br><u>Déclaration</u> | s sont utilisées uniquement pour améliorer la reconnaissance de l'écriture manuscrite et les résultats de<br>e texte pour les langues dans les IME sur cet ordinateur. Aucune information n'est envoyée à Microsoft<br><u>de confidentialité</u> | la     |            |
| <ul> <li>Utili:</li> </ul>                       | ser l'apprentissage automatique (recommandé)                                                                                                    |        |            |
| ∩ Ne c                                           | as utiliser l'apprentissage automatique et supprimer toutes les données collectées précédemment                                                                                                    |        |            |
|                                                  | Enregistrer An                                                                                                    | nuler  |            |

## **Région**

Définir Français(Belgique)

| mats          | Localisation            | dministration              |  |  |  |
|---------------|-------------------------|----------------------------|--|--|--|
| ormat         | t:                      |                            |  |  |  |
| França        | ais (Belgique)          | ×                          |  |  |  |
|               |                         |                            |  |  |  |
| <u>référe</u> | ences linguisti         | <u>ques</u>                |  |  |  |
| Form          | ats de date et          | d'heure                    |  |  |  |
| Date          | courte :                | jj-MM-aa 🗸 🗸               |  |  |  |
| Date          | longue :                | jjjj j MMMM aaaa 🛛 🗸 🗸     |  |  |  |
| Heur          | Heure courte :          | HH:mm ~                    |  |  |  |
| Heur          | e longue :              | HH:mm:ss                   |  |  |  |
| Prem<br>sema  | ier jour de la<br>ine : | lundi ~                    |  |  |  |
|               |                         |                            |  |  |  |
| Exem          | ples                    |                            |  |  |  |
| Date          | courte :                | 18-11-15                   |  |  |  |
| Date          | longue :                | mercredi 18 novembre 2015  |  |  |  |
| Heur          | e courte :              | 17:27                      |  |  |  |
| Heur          | e longue :              | 17:27:54                   |  |  |  |
|               |                         | Paramètres supplémentaires |  |  |  |
|               |                         |                            |  |  |  |
|               |                         | OK Annular An              |  |  |  |

# **Hébergement : basculement majuscules/minuscules**

Pour les écoles hébergées : veiller à ce que la touche de basculement majuscules/minuscules soit identique à ce qui est défini dans nos serveurs à savoir « Appuyer sur la touche MAJ »

Aller dans Panneau de configuration/Langues/Paramètres avancés/Changer les méthodes d'entrée/Modifier les touches d'accès rapide de la barre de langue

| Services de texte et de langues Te de langue Paramètres de touches avancés Pour déverrouiller les majuscules O Appuyer sur la touche VERR.MAJ  Appuyer sur la touche MAJ Touches d'accès rapide pour les langues d'entrée Action Séquence de touches Entre les langues d'entrée Alt gauche+Maj Vers Français (Belgique) - Français (Belgique) Vers Français (France) - Français (Aucun) | Services de texte et de langues Tre de langue Paramètres de touches avancés Pour déverrouiller les majuscules Appuyer sur la touche VERR.MAJ Appuyer sur la touche VERR.MAJ Touches d'accès rapide pour les langues d'entrée Action Séquence de touches Entre les langues d'entrée Alt gauche+Maj Vers Français (Belgique) - Français (Belgique) (Aucun) Vers Français (France) - Français (Aucun) |                                               |                          |
|----------------------------------------------------------------------------------------------------|----------------------------------------------------------------------------------------------------|-----------------------------------------------|--------------------------|
| re de langue Paramètres de touches avancés Pour déverrouiller les majuscules O Appuyer sur la touche VERR.MAJ  Appuyer sur la touche MAJ Touches d'accès rapide pour les langues d'entrée Action Séquence de touches Entre les langues d'entrée Alt gauche+Maj Vers Français (Belgique) - Français (Belgique) Vers Français (Françe) - Français (Aucun)                                 | rre de langue Paramètres de touches avancés Pour déverrouiller les majuscules Appuyer sur la touche VERR.MAJ  Appuyer sur la touche MAJ Touches d'accès rapide pour les langues d'entrée Action Séquence de touches Entre les langues d'entrée Alt gauche+Maj Vers Français (Belgique) - Français (Belgique) (Aucun) Vers Français (France) - Français (Aucun)                                     | Services de texte et de langues               |                          |
| Pour déverrouiller les majuscules<br>O Appuyer sur la touche VERR.MAJ O Appuyer sur la touche MAJ<br>Touches d'accès rapide pour les langues d'entrée<br>Action Séquence de touches<br>Entre les langues d'entrée Alt gauche+Maj<br>Vers Français (Belgique) - Français (Belgique) (Aucun)<br>Vers Français (France) - Français (Belgique) (Aucun)                                      | Pour déverrouiller les majuscules<br>Appuyer sur la touche VERR.MAJ Appuyer sur la touche MAJ<br>Touches d'accès rapide pour les langues d'entrée<br>Action Séquence de touches<br>Entre les langues d'entrée Alt gauche+Maj<br>Vers Français (Belgique) - Français (Belgique) (Aucun)<br>Vers Français (France) - Français (Belgique) (Aucun)                                                     | rre de langue Paramètres de touches avancé    | és                       |
| Appuyer sur la touche VERR.MAJ     Appuyer sur la touche MAJ Touches d'accès rapide pour les langues d'entrée     Action     Séquence de touches     Entre les langues d'entrée     Alt gauche+Maj Vers Français (Belgique) - Français (Belgique)     (Aucun) Vers Français (France) - Français     (Aucun)                                                                             | Appuyer sur la touche VERR.MAJ     Appuyer sur la touche MAJ Touches d'accès rapide pour les langues d'entrée     Action     Séquence de touches     Entre les langues d'entrée     Alt gauche+Maj Vers Français (Belgique) - Français (Belgique)     (Aucun) Vers Français (France) - Français                                                                                                    | Pour déverrouiller les majuscules             |                          |
| Touches d'accès rapide pour les langues d'entrée         Action       Séquence de touches         Entre les langues d'entrée       Alt gauche+Maj         Vers Français (Belgique) - Français (Belgique)       (Aucun)         Vers Français (Françe) - Français       (Aucun)                                                                                                    | Entre les langues d'entrée       Séquence de touches         Vers Français (Belgique) - Français (Belgique)       (Aucun)         Vers Français (France) - Français       (Aucun)                                                                                                    | O Appuyer sur la touche VERR.MAJ              | ppuyer sur la touche MAJ |
| Action         Séquence de touches           Entre les langues d'entrée         Alt gauche+Maj           Vers Français (Belgique) - Français (Belgique)         (Aucun)           Vers Français (Françe) - Français         (Aucun)                                                                                                    | Action         Séquence de touches           Entre les langues d'entrée         Alt gauche+Maj           Vers Français (Belgique) - Français (Belgique)         (Aucun)           Vers Français (France) - Français         (Aucun)                                                                                                    | Touches d'accès rapide pour les langues d'er  | ntrée                    |
| Entre les langues d'entrée         Alt gauche+Maj           Vers Français (Belgique) - Français (Belgique)         (Aucun)           Vers Français (Français - Français (Aucun)         (Aucun)                                                                                                    | Entre les langues d'entréeAlt gauche+MajVers Français (Belgique) - Français (Belgique)(Aucun)Vers Français (France) - Français(Aucun)                                                                                                    | Action                                        | Séquence de touches      |
| Vers Français (Belgique) - Français (Belgique) (Aucun)<br>Vers Français (France) - Français (Aucun)                                                                                                    | Vers Français (Belgique) - Français (Belgique)       (Aucun)         Vers Français (France) - Français       (Aucun)                                                                                                    | Entre les langues d'entrée                    | Alt gauche+Maj           |
| Vers Francais (France) - Francais (Aucun)                                                                                                    | Vers Français (France) - Français (Aucun)                                                                                                    | Vers Français (Belgique) - Français (Belgique | e) (Aucun)               |
|                                                                                                    |                                                                                                    | Vers Français (France) - Français             | (Aucun)                  |
|                                                                                                    |                                                                                                    |                                               |                          |
|                                                                                                    |                                                                                                    |                                               |                          |
|                                                                                                    |                                                                                                    |                                               |                          |